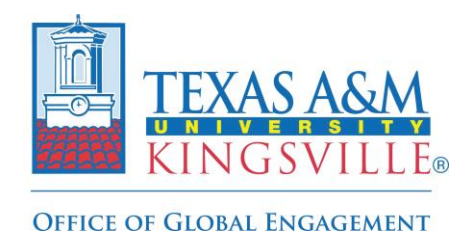

**Step-by-Step Registration Guide** 

1. Log into Via Global to access your profile page and click the 'Programs' link on the top left side of the header:

| Explore Programs<br>Register Travel                                            | Welcome! What would you like to do?                                                                                                    |  |
|--------------------------------------------------------------------------------|----------------------------------------------------------------------------------------------------|--|
| Dashboard<br>Messages<br>My Programs<br>My Travel ✓<br>My Events<br>My Profile | My Programs:       Show:         Favorites       v         Vou have no Programs       Explore Programs to view., and apply to new opportunities         Explore Programs to view., and apply to new opportunities       Explore Programs to view. |  |

## DO NOT CLICK THE 'REGISTER TRAVEL' ICON AS IT IS NOT THE CORRECT OPTION FOR THIS PROCESS!

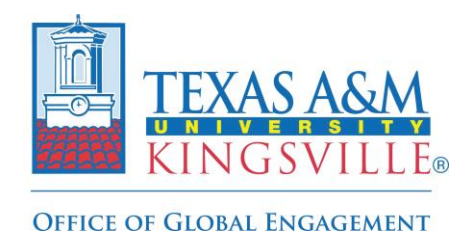

Step-by-Step Registration Guide

2. Once on the 'Programs' page, type "Non-Academic" and click the associated icon to view the program brochure page:

|                                                               | Program Search Non-Academic                                                          | ~ |
|---------------------------------------------------------------|--------------------------------------------------------------------------------------|---|
| Texas A&M University-<br>Kingsville                           | Term Name Dates Subject Areas Locations Program Type = More Filters <u>Clear All</u> |   |
| <ul> <li>Explore Programs</li> <li>Register Travel</li> </ul> | Texas A&M University-<br>Kingsville                                                  |   |
| Dashboard                                                     |                                                                                      |   |
| Messages                                                      | Non-Academic Groups International<br>Travel Registration                             |   |
| My Programs                                                   | Unspecified Location                                                                 |   |
| My Travel 🗸 🗸                                                 | <ul> <li>2023-2024 Academic Year: Aug<br/>2024 - Aug 2024</li> <li>Other</li> </ul>  |   |
| My Events                                                     |                                                                                      |   |
| My Profile                                                    | Subject Areas         • General Studies                                              |   |

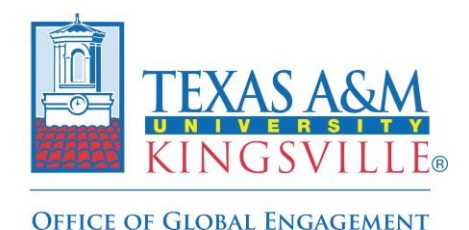

**Step-by-Step Registration Guide** 

3. Click the yellow 'Apply' button on the top right corner of the program brochure page to access the application/registration form:

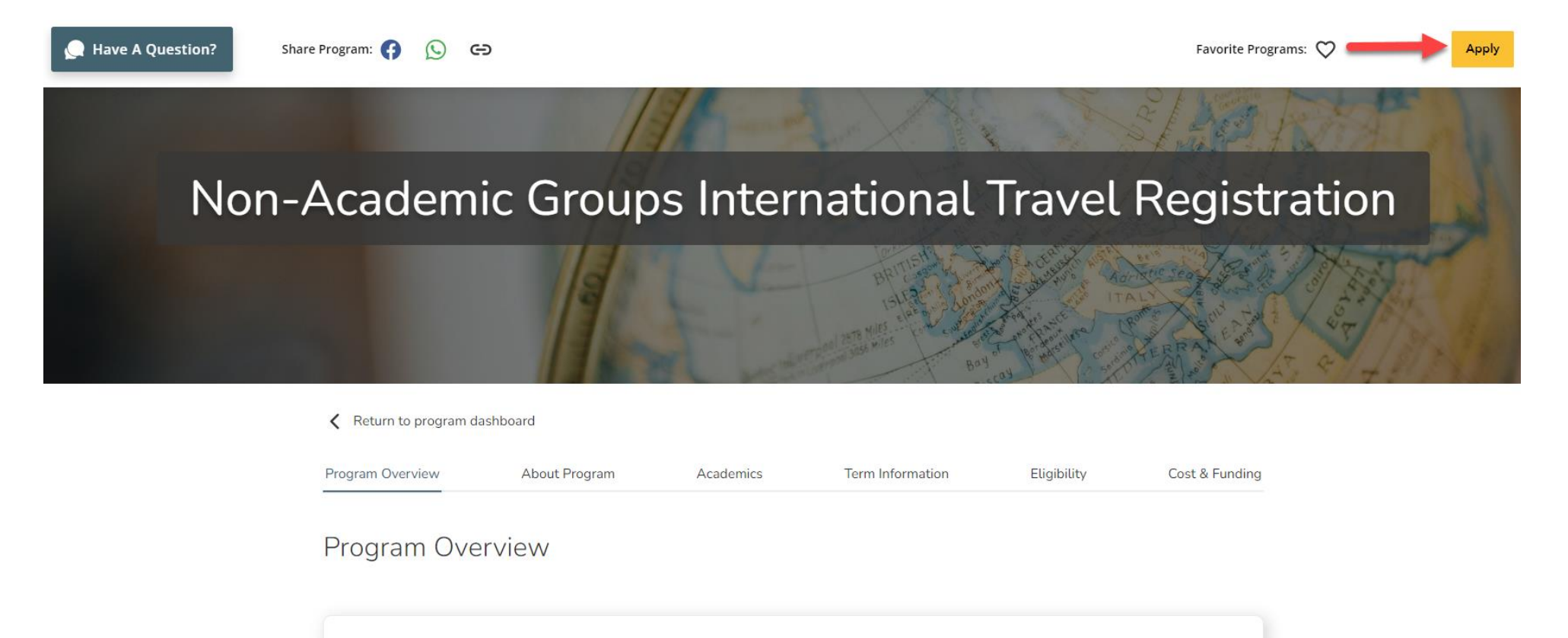

Non-Academic Group International Travel is coordinated by TAMUK student groups/organizations, units, departments, colleges or other TAMUK entities that do not offer academic credit. Instead, these offer experiences of cultural enrichment, professional development, internship, research, or volunteer opportunities. Program Highlights

Program Type Other

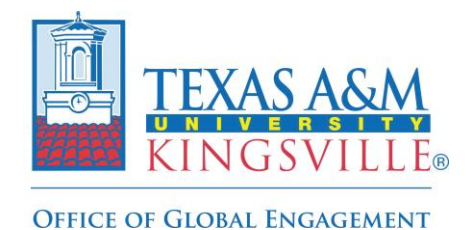

**Step-by-Step Registration Guide** 

4. To start, select the appropriate program term (the academic year in which the international travel will be held) from the dropdown menu:

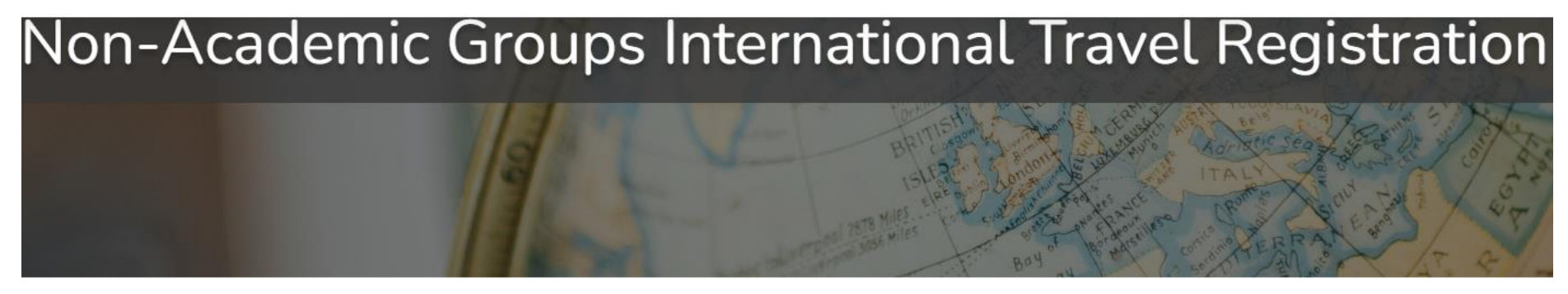

K Back to program

| Start Application |                                                                                                    |                  |    |  |  |  |
|-------------------|----------------------------------------------------------------------------------------------------|------------------|----|--|--|--|
|                   | When would you like to go?<br>Select a Program Term *                                                                 |                  |    |  |  |  |
|                   | Select a program term<br>2023-2024 Academic Year; Aug 2024 - Aug 2024<br>2024-2025 Academic Year; Aug 2025 - Aug 2025 |                  |    |  |  |  |
|                   |                                                                                                    | Start Applicatio | on |  |  |  |

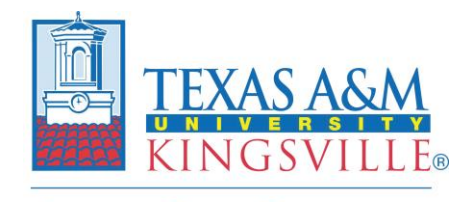

OFFICE OF GLOBAL ENGAGEMENT

Non-Academic Group International Travel Registration

**Step-by-Step Registration Guide** 

5. Next click the yellow 'Open Application' button on the bottom right corner after the appropriate program term has been selected to access the form:

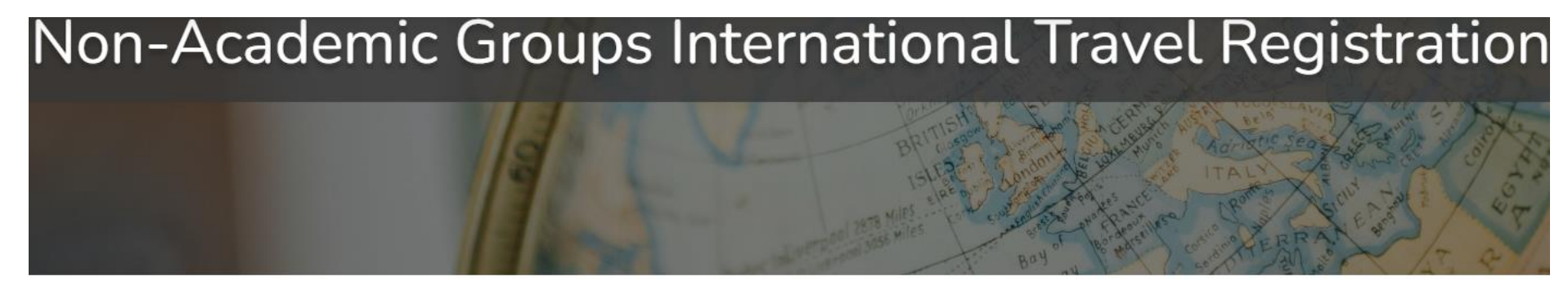

K Back to program

Start Application

When would you like to go?

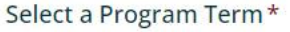

2023-2024 Academic Year; Aug 2024 - Aug 2024

By clicking Open Application, I agree to be contacted about this program by advisors and administrators of this program.

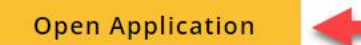

V

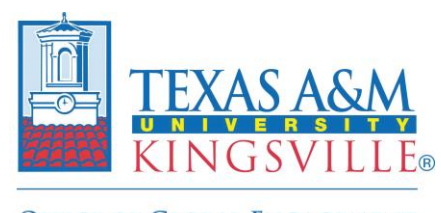

## **Step-by-Step Registration Guide**

- OFFICE OF GLOBAL ENGAGEMENT
  - 6. Once the application is open, you will need to complete all required sections (1-V) with the appropriate information:

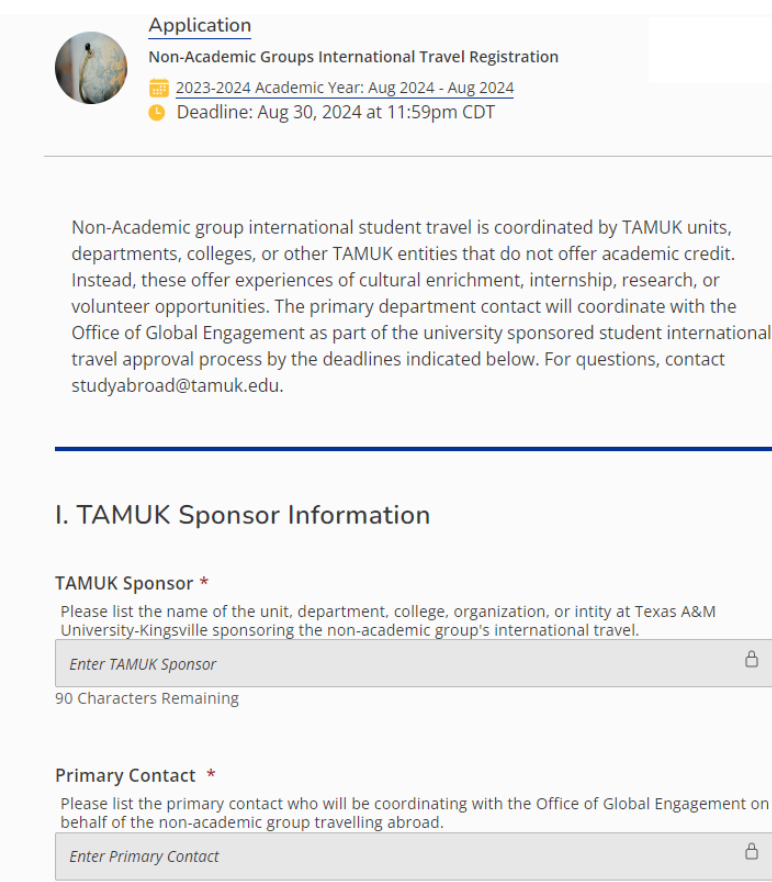

90 Characters Remaining

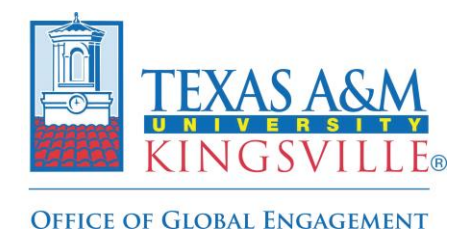

**Step-by-Step Registration Guide** 

7. Once all required sections have been completed, click the yellow 'Submit' button on the top right-hand corner:

|                                                                                                    | Save Submit > |
|----------------------------------------------------------------------------------------------------|---------------|
| V. Submission Acknowledgements                                                                                                    | T             |
| Individual Requirements for International Travel *                                                                                                    |               |
| <ul> <li>By selecting yes, the primary contact acknowledges that this form is to only register the non-academic group's international travel with the university and does not replace the individual registration requirements listed below: <ul> <li>Each listed student traveler will need to submit the Student International Travel Registration Form;</li> <li>Each listed accompanying employee will need to submit a travel request in Concur.</li> </ul> </li> </ul> |               |
| O Yes                                                                                                    |               |
| O No                                                                                                    |               |
|                                                                                                    |               |
| 30 Day Registration Period *                                                                                                    |               |
| By selecting yes, the primary contact certifies that the non-academic group travel registration form is being submitted at minimum 30 days prior to the listed departure date.                                                                                                    |               |
| ⊖ Yes                                                                                                    |               |
| ○ No                                                                                                    |               |

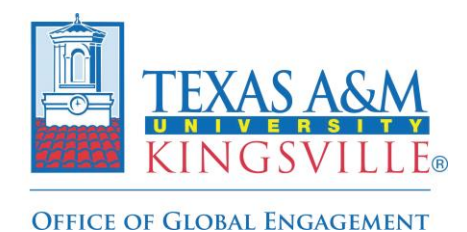

**Step-by-Step Registration Guide** 

8. The below message will appear to confirm the submission process has been completed and you can now exit the platform.

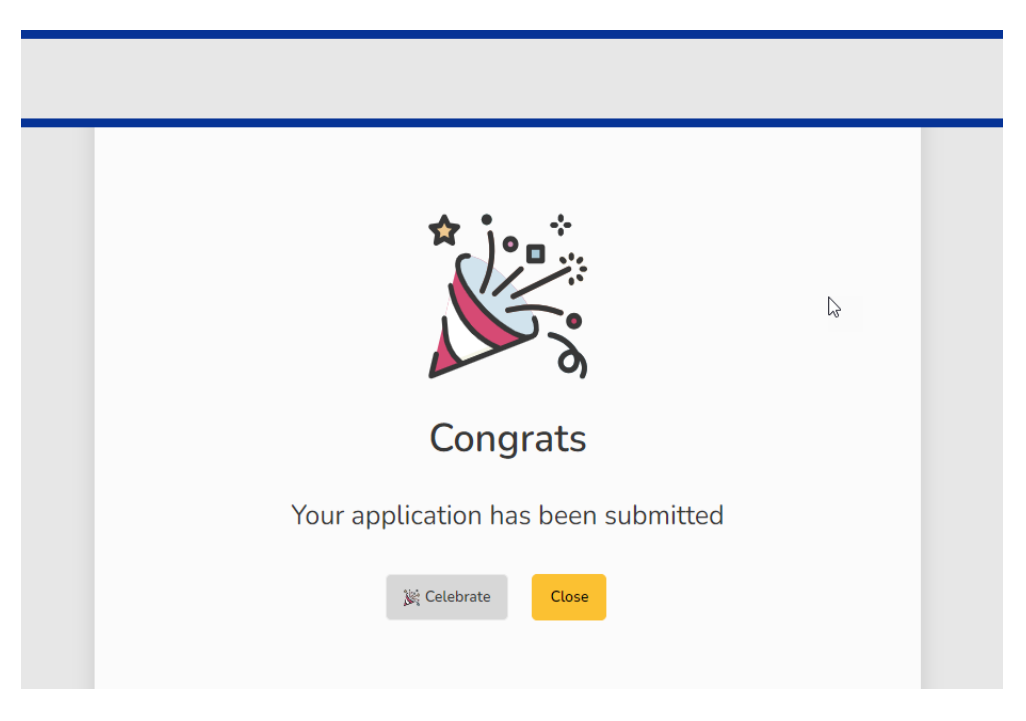

The Office of Global Engagement will then review the form to make sure all sections were completed accurately and then update the application's status from 'submitted' to 'confirmed' to finalize the travel registration process for the non-academic group travel <u>ONLY AFTER</u> all individual travel registrations have been received by Global Engagement for the students indicated as travelers on this form.